Exhibit A: Screenshot Illustration of the HIOS Rate Review Data Collection System:

Initial HIOS Sign-In screen.

| Health Insurance Oversight System                                                                                                    | 2 |
|----------------------------------------------------------------------------------------------------|---|
| Tuesday, July 26, 2011                                                                                                    |   |
| Sign-In                                                                                                    |   |
| * Indicates required fields.<br>User Name:*<br>Password:<br>Foract Password?<br>Type the letters you see in the image into the Word<br>Verification field below. If you are unable to read the image<br>pictured below, please click the Play Audio Code link for audio<br>verification * Please enter the letters you see in the<br>image. If you use the Audio Verification, type the pronounced<br>numbers and the first letter of each word. |   |

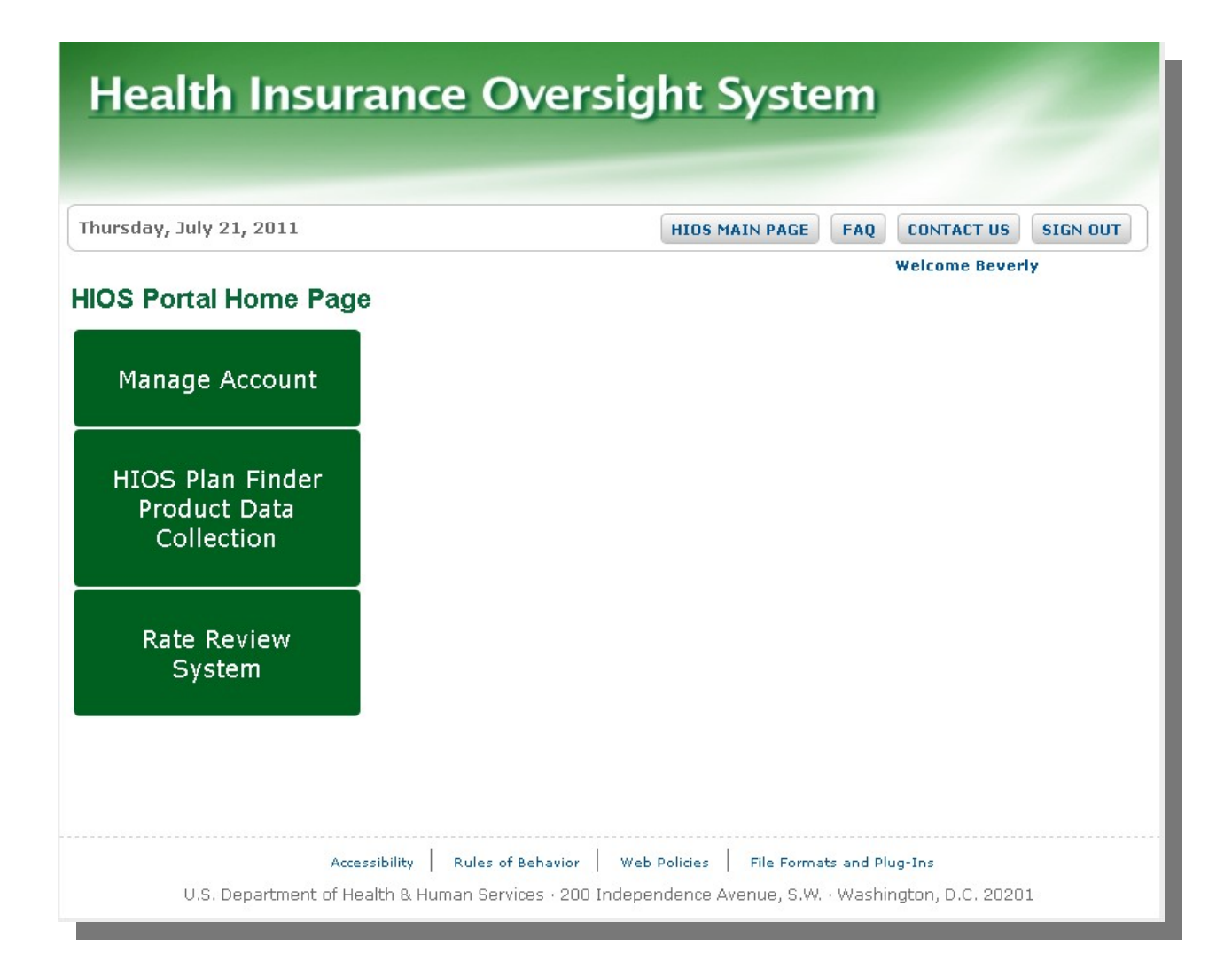

| Healt<br>Rate R                                           | h <b>Insur</b><br>eview S | ance Ove<br>ystem                                              | rsight Sy                                         | /ste                         | m                     | -                    | 2        |
|-----------------------------------------------------------|---------------------------|----------------------------------------------------------------|---------------------------------------------------|------------------------------|-----------------------|----------------------|----------|
| londay, July 25                                           | , 2011                    |                                                                | HIOS MAIN PAGE                                    | HOME                         | FAQ                   | CONTACT US           | SIGN OUT |
| Rate Review<br>Submission<br>Announce<br>Here is a placeh | Review Rate<br>Data       | Submission Status<br>Report                                    |                                                   |                              |                       | Related Links        |          |
|                                                           | A<br>U.S. Department o    | ccessibility   Rules of Behav<br>f Health & Human Services · 2 | ior   Web Policies   F<br>200 Independence Avenue | file Formats<br>e, S.W. · W. | and Plug-<br>ashingto | Ins<br>n, D.C. 20201 |          |

| hursday, July 14,                                             | 2011                                     |                             | HIOS MAIN                       | PAGE HOME FA                     | Q CONTACT US SIGN OUT   |
|---------------------------------------------------------------|------------------------------------------|-----------------------------|---------------------------------|----------------------------------|-------------------------|
| Rate Review<br>Submission                                     | Review Rate<br>Data                      | Submission<br>Status Report | HHS Rate Review                 | Submission Type<br>Administrator | Lauren Jone             |
| ownload Rate Incre                                            | ase Upload                               | Preliminary Up              | oload Supplemental<br>Materials | Upload Modification              | Enter Unreasonable Rate |
| Summary Templat<br><b>Issuer Tool</b><br>Here is a place to a | a Jus<br><b>5</b><br>dd some instruction | nal text.                   | Materials                       | Materials                        | Increase Justification  |
| Summary Templat<br>SSUER Tools<br>Here is a place to a        | e Jus<br><b>5</b><br>dd some instructio  | nal text.                   | Materials                       | Materials                        | Increase Justification  |
| Summary Templat                                               | e Jus<br>5<br>dd some instructio         | nal text.                   | Materials                       | Materials                        | Increase Justification  |
| Summary Templat                                               | e Jus<br>5<br>dd some instructio         | nal text.                   | Materials                       | Materials                        | Increase Justification  |
| Summary Templat                                               | e Jus<br><b>5</b><br>dd some instructio  | nal text.                   | Materials                       | Materials                        | Increase Justification  |

**First Preliminary Justification Upload Screen** (Issuers will use this Screen to locate products already stored in the HIOS system through the Plan Finder Reporting Requirements)

| hursday, July 21, 2011                                                                                                  | HIOS MAIN PAGE                                                                                                | HOME FAQ CONTACT US SIGN OUT                                                                                      |
|----------------------------------------------------------------------------------------------------|----------------------------------------------------------------------------------------------------|----------------------------------------------------------------------------------------------------|
|                                                                                                    |                                                                                                    | Welcome Jason Lunsfor                                                                                             |
| pload Preliminary Justification                                                                                         | 1                                                                                                    |                                                                                                    |
| ) Indicates a required field                                                                                            |                                                                                                    |                                                                                                    |
| suer Information                                                                                                    |                                                                                                    |                                                                                                    |
| Issuer/State:                                                                                                    | Select an Issuer/State                                                                                        | ¥                                                                                                    |
| Product(s):                                                                                                    |                                                                                                    |                                                                                                    |
| n the left and then select the 'Add Product's<br>re right and then select the 'Remove Product's<br>vailable Product(s): | sole of reinvest. To add a product,<br>s)' button. To remove a product,<br>t(s)' button. Please use the shift | please select the product from the list on<br>or control key to select multiple products.<br>Selected Product(s): |
|                                                                                                    | Add Product(s)<br>Remove Product(s)                                                                           | K                                                                                                    |
|                                                                                                    |                                                                                                    | Number of Products = 0                                                                                            |
| Effective Date: (MM/DD/YYYY)                                                                                            |                                                                                                    |                                                                                                    |
|                                                                                                    |                                                                                                    |                                                                                                    |
| Policy Form ID(s): (on record with applicab                                                                             | le State)                                                                                                    |                                                                                                    |
| o add a policy form ID, please enter the polic<br>emove a policy form ID, select the policy for                         | cy form ID in the textbox on the I<br>n ID from the table below and sel                                       | left and select the Add Policy button. To<br>lect the Remove Policy button.                                       |
| Enter Policy Form ID(s):                                                                                                | Add Policy Form ID                                                                                            |                                                                                                    |
|                                                                                                    | Remove Policy Form ID                                                                                         |                                                                                                    |
|                                                                                                    |                                                                                                    | Number of Policy Form IDs = 0                                                                                     |
|                                                                                                    |                                                                                                    |                                                                                                    |
| iling Tracking Number (SERFF or State ID,<br>o SERFF ID exists for this filing):                                        | if                                                                                                    |                                                                                                    |
|                                                                                                    |                                                                                                    |                                                                                                    |

**Second Preliminary Justification Upload Screen** (Issuers will use this screen to upload the three parts of the Preliminary Justification.

| Health Insura<br>Rate Review Sy                                                                                                    | a <mark>nce Ov</mark> e<br>stem                                        | ersight S                                             | yste                      | em                    |                                        |                               |
|----------------------------------------------------------------------------------------------------|------------------------------------------------------------------------|-------------------------------------------------------|---------------------------|-----------------------|----------------------------------------|-------------------------------|
| Thursday, July 21, 2011                                                                                                    |                                                                        | HIOS MAIN PAGE                                        | HOME                      | FAQ                   | CONTACT US                             | SIGN OUT                      |
| Upload Preliminary Just<br>Issuer Data Entered                                                                                                  | ification                                                              |                                                       |                           |                       | Welcome 3                              | ason Lunsford                 |
| You are about to upload the follow abcd-OR                                                                                                    | ing Rate Review Reco                                                   | rd:                                                   |                           |                       |                                        |                               |
| Product(s):<br>Total Number of Products:<br>Effective Date:<br>Filing Tracking Number:<br>Policy Form ID(s):<br>Total number of Policy Form ID: | 743300R001-sklfdsk<br>1<br>09/15/2011<br>12345<br>12345<br>12345       | l-Individual-POS                                      |                           |                       |                                        |                               |
| Edit Data on Previous Page<br>Based on the Issuer/State and Prod<br>Review submission, you must upload<br>State Filing Documentation (for Publi | uct(s) you have enter<br>: the Rate Summary F<br>: and HHS Review only | ed, this submission w<br>'orm, the Written Des<br>'). | ill be revi<br>cription J | ewed by<br>ustifying  | HHS. To compl<br>the Rate Incre        | ate this Rate<br>ase, and the |
| For all parts below, select the 'Brow<br>include additional files. Files included<br>the bottom of the page to complete                         | se' button to select<br>I in each part are requ<br>the submission.     | the file to be upload<br>uired to have a unique       | ed. When<br>e name. P     | e applica<br>lease se | able select the '<br>elect the 'Upload | Add' button t<br>' button at  |
| (*) Indicates a required field                                                                                                    |                                                                        |                                                       |                           |                       |                                        |                               |
| *Part 1: Upload Part 1 of the                                                                                                    | Preliminary Just                                                       | tification, the Ra                                    | te Sum                    | mary I                | Form                                   |                               |
| Please note that the file must be in                                                                                                    | .xls format and canno                                                  | t exceed 10MB.<br>Browse                              |                           |                       |                                        |                               |

| "Part 2: Opload Part 2 of the Preliminary Justification, the Written Description Justifying the Rate<br>Increase                                                                   |
|----------------------------------------------------------------------------------------------------|
|                                                                                                    |
|                                                                                                    |
|                                                                                                    |
| *Part 3: Upload Part 3 of the Preliminary Justification, the Rate Filing Documentation                                                                                             |
| The Public Rate Filing and HHS Review Only Documentation are required.                                                                                                    |
| *Public Rate Filing Documentation                                                                                                    |
| Please note that file must be in .xls, .xlsx, .doc, .docx, .pdf or .txt format and cannot exceed 10MB.                                                                             |
| Browse Add Rate Filing Document                                                                                                    |
| *HHS Review Only Documentation                                                                                                    |
| Please note that more than one file is accepted, file(s) must be in .xls, .xlsx, .doc, .docx, .pdf or .txt format, and cannot exceed 20MB.                                         |
| Browse Add HHS Only Document                                                                                                    |
| Please select the Upload button to submit. Click the Reset button to clear all the files that are selected in the fields above.                                                    |
|                                                                                                    |
| Accessioning   Kules of behavior   Web Policies   File Formats and Plug-Ins<br>U.S. Department of Health & Human Services · 200 Independence Avenue, S.W. · Washington, D.C. 20201 |

## Health Insurance Oversight System Rate Review System

Monday, June 27, 2011 HOME CONTACT US SIGN OUT FAQ Tiffany Kavanaugh **Process Pending** The following Case has been uploaded to the system and is pending further validation: State Ins. Co.-KY Product(s): 28281KY001-Basic Hosp/Surgical-Individual-Indemnity **Total Number of Products:** 1 Effective Date: 09/01/2011 Filing Tracking Number: ABC Policy Form ID(s): 123 Total Number of Policy Form IDs: 1 Date/Time Submitted for Review: 6/27/2011 6:50:18 PM Submission ID: 000002 Documents Uploaded for this Case: **Rate Summary Form:** RateSummaryTemplateNewEdition.xls Written Description Justifying the Rate Increase: RR Test.docx **Public Rate Filing Documentation:** RR Test.pdf **HHS Review Only Documentation:** RR Test.doc You will receive an email notification with the validation details. Accessibility Rules of Behavior Web Policies File Formats and Plug-Ins U.S. Department of Health & Human Services · 200 Independence Avenue, S.W. · Washington, D.C. 20201

## Submission of Supplemental Information Function

| Health Insurance (                                       | Oversight System                                                                     |
|----------------------------------------------------------|--------------------------------------------------------------------------------------|
| riealth insurance (                                      | oversight system                                                                     |
| Rate Review System                                       |                                                                                      |
|                                                          |                                                                                      |
| Friday, July 22, 2011                                    | HIOS MAIN PAGE HOME FAQ CONTACT US SIGN OUT                                          |
| Unload Supplemental Materials                            | Welcome Jason Lunsford                                                               |
| opioad Supplemental Materials                            |                                                                                      |
| (*) Indicates a required field                           |                                                                                      |
| *Issuer/State: abcd-OR V                                 |                                                                                      |
| *Effective Date: 8/15/2011                               |                                                                                      |
| *Date/Time Submitted for Review: 7/22/2011 10:1          | 08:34 AM 🔽                                                                           |
|                                                          |                                                                                      |
| View Data                                                |                                                                                      |
|                                                          |                                                                                      |
| Submission Summary                                       |                                                                                      |
| Date/Time Submitted for Review:                          | 7/22/2011 10:08:34 AM                                                                |
| Status:                                                  | Pending Supplemental Submission                                                      |
| Submission Deadline:                                     | 8/5/2011                                                                             |
| HUS Comments:                                            |                                                                                      |
| This is an example of text for requesting Supplemental M | aterials                                                                             |
| Upload Supplemental Materials                            |                                                                                      |
| Please note that file(s) must be in .xls, .xlsx, .doc    | ;, .docx, .pdf or .txt format and cannot exceed 20MB.                                |
|                                                          | Browse_ Add                                                                          |
|                                                          |                                                                                      |
| <u>View Review Rate Data</u>                             |                                                                                      |
| Please select the Upload button to submit. Click t       | the Reset button to clear all the files that have been selected in the fields above. |
|                                                          |                                                                                      |
| [                                                        | Upload Reset                                                                         |
| Accessibility Rules                                      | of Behavior   Web Policies   File Formats and Plug-Ins                               |
| U.S. Department of Health & Human S                      | Services · 200 Independence Avenue, S.W. · Washington, D.C. 20201                    |

## Submission of Supplemental Information Function (continued)

| Health Insurance O                                             | versight System                                                                 |
|----------------------------------------------------------------|---------------------------------------------------------------------------------|
| Rate Review System                                             |                                                                                 |
| Kate Kenen System                                              |                                                                                 |
| Friday, July 22, 2011                                          | HIOS MAIN PAGE HOME FAQ CONTACT US SIGN OUT                                     |
|                                                                | Welcome Jason Lunsford                                                          |
| Upload Supplemental Materials                                  |                                                                                 |
| (*) Indicates a required field                                 |                                                                                 |
| *Issuer/State: abcd-OR 💌                                       |                                                                                 |
| *Product: 74330OR001-sklfds                                    | skI-Individual-POS 💌                                                            |
| *Effective Date: 8/15/2011 💌                                   |                                                                                 |
| *Date/Time Submitted for Review: 7/22/2011 10:08:34            | 4 AM 💌                                                                          |
|                                                                |                                                                                 |
| View Data                                                      |                                                                                 |
| Submission Summary                                             |                                                                                 |
| Date/Time Submitted for Review:                                | 7/22/2011 10:08:34 AM                                                           |
| Status:                                                        | Pending Supplemental Submission                                                 |
| HHS Request Date:                                              | 7/22/2011                                                                       |
| submission beaume:                                             | 8/5/2011                                                                        |
| HHS Comments:                                                  |                                                                                 |
| This is an example of text for requesting Supplemental Materia | 115                                                                             |
| Upload Supplemental Materials                                  |                                                                                 |
| Please note that file(s) must be in .xls, .xlsx, .doc, .do     | pcx, .pdf or .txt format and cannot exceed 20MB.                                |
|                                                                | Browse_ Add                                                                     |
| View Review Rate Data                                          |                                                                                 |
| Please select the Upload button to submit. Click the Re        | eset button to clear all the files that have been selected in the fields above. |
| Uplo                                                           | Reset                                                                           |
| Accessibility Rules of Be                                      | ehavior Web Policies File Formats and Plug-Ins                                  |
| U.S. Department of Health & Human Servic                       | ces · 200 Independence Avenue, S.W. · Washington, D.C. 20201                    |

## **Modify Function**

| Fuesday, June 28, 2011                                                                                                    |                                                                                                    | HOME FAQ CONTACT US SIGN OUT |
|----------------------------------------------------------------------------------------------------|----------------------------------------------------------------------------------------------------|------------------------------|
|                                                                                                    |                                                                                                    | Tilfany Kavanau              |
| pload Modification N                                                                                                    | laterials                                                                                                    |                              |
| ) Indicates a required field                                                                                                    |                                                                                                    |                              |
| Issuer/State:                                                                                                    | Issuer123 - VA                                                                                                    |                              |
| Product:                                                                                                    | 12345VA001-Product1-Individual-HMO                                                                                                    |                              |
| Effective Date:                                                                                                    | 05/20/2012                                                                                                    |                              |
| Date/Time Submitted for Review:                                                                                                    | 6/28/2011 9:41:51 AM                                                                                                    |                              |
|                                                                                                    |                                                                                                    |                              |
|                                                                                                    | View Data                                                                                                    |                              |
| Date/Time Submitted for Revie<br>Status:<br>Previously Uploaded Materia<br>There are no previously uploaded f                                                                                                    | wi 6/28/2011 9:41<br>Record Attester<br>als<br>materials.                                                                                                    | 1:51 AM<br>d                 |
| Date/Time Submitted for Revie<br>Status:<br>Previously Uploaded Materia<br>There are no previously uploaded in<br>"Explanation of Modification<br>Enter comments to explain the mo<br>Rate increase modified to 15%                                                                                                    | w: 6/28/2011 9:41<br>Record Attester<br>als<br>materials.<br>dification. There is a 2000 character limit.                                                                           | 11:51 AM<br>ed               |
| Date/Time Submitted for Revie<br>Status:<br>Previously Uploaded Materii<br>There are no previously uploaded in<br>"Explanation of Modification<br>Enter comments to explain the mo<br>Rate increase modified to 15%<br>Upload Modification Material<br>Please note that file(s) must be in                                                      | w: 6/28/2011 9:41<br>Record Attester<br>als<br>materials.<br>dification. There is a 2000 character limit.                                                                           | and cannot exceed 20MB.      |
| Date/Time Submitted for Revie<br>Status:<br>Previously Uploaded Materia<br>There are no previously uploaded in<br>"Explanation of Modification<br>Enter comments to explain the mo<br>Rate increase modified to 15%<br>Upload Modification Material<br>Please note that file(s) must be in<br>C: my_datareDSFRR Test doc                        | w: 6/28/2011 9:41<br>Record Attester<br>als<br>materials.<br>dification. There is a 2000 character limit.<br>Is<br>.xds, .xdsx, .doc, .docx, .pdf, or .txt format ar<br>Browse. Add | II:51 AM<br>ed               |
| Date/Time Submitted for Revie<br>Status:<br>Previously Uploaded Materia<br>There are no previously uploaded in<br>"Explanation of Modification<br>Enter comments to explain the mo<br>Rate increase modified to 15%<br>Upload Modification Material<br>Rease note that file(s) must be in<br>C:my_dataHOSIRR Test doc<br>View Review Rate Data  | w: 6/28/2011 9:41<br>Record Attester<br>als<br>materials.<br>dification. There is a 2000 character limit.<br>Is<br>xds, .xdsx, .doc, .docx, .pdf, or .txt format ar<br>Browse_ Add  | and cannot exceed 20MB.      |
| Date/Time Submitted for Revie<br>Status:<br>Previously Uploaded Materia<br>There are no previously uploaded in<br>"Explanation of Modification<br>Enter comments to explain the mo<br>Rate increase modified to 15%<br>Upload Modification Material<br>Rease note that file(s) must be in<br>C imy_dataHOSIAR Test doc<br>View Review Rate Data | w: 6/28/2011 9:41<br>Record Attester<br>als<br>materials.<br>dification. There is a 2000 character limit.<br>is<br>.xds, .xdsx, .doc, .docx, .pdf, or .txt format ar<br>Add         | and cannot exceed 20MB.      |